# **PayPal Payments Standard**

Table of Contents

- 1 About PayPal Payments Standard
  2 Installing PayPal Payments Standard
  3 Common Issues

# **About PayPal Payments Standard**

PayPal Payments Standard, or more commonly known as just "PayPal" is perhaps the most popular payment gateway in the world. Learn more about PayPal on their website at https://www.paypal.com/.

## **Installing PayPal Payments Standard**

To install the PayPal payment gateway, visit [Settings] > [Company] > [Payment Gateways] > Available, and click the "Install" button for PayPal Payments Standard.

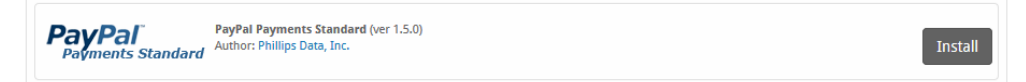

A message will be displayed, indicating that the payment gateway was successfully installed.

| The gateway was successfully installed.                                                                                                    |                                                                                                    |                                                                                                    | × |
|----------------------------------------------------------------------------------------------------|----------------------------------------------------------------------------------------------------|----------------------------------------------------------------------------------------------------|---|
| Manage PayPal Payments Standard                                                                                                    |                                                                                                    |                                                                                                    |   |
| Gateway Options                                                                                                    |                                                                                                    |                                                                                                    |   |
| PayPal Account Email                                                                                                    |                                                                                                    |                                                                                                    |   |
| Payment Options<br>One time and subscription payments when possible                                                                            | ) One time payments only 🔘 Subscription payments onl                                                                                                    | у                                                                                                    |   |
| Page Style Name                                                                                                    |                                                                                                    |                                                                                                    |   |
| API Username                                                                                                    |                                                                                                    |                                                                                                    |   |
| API Password                                                                                                    |                                                                                                    |                                                                                                    |   |
| API Signature                                                                                                    |                                                                                                    |                                                                                                    |   |
| Developer Mode ?                                                                                                    |                                                                                                    |                                                                                                    |   |
| Accepted Currencies                                                                                                    |                                                                                                    |                                                                                                    |   |
| AUD<br>CZK - add currency<br>HKD - add currency<br>JPY<br>NOK - add currency<br>PLN - add currency<br>SEK - add currency<br>THB - add currency | BRL - add currency         DKK - add currency         HUF - add currency         MYR - add currency         NZD - add currency         GBP         CHF - add currency         TRY - add currency | CAD - add currency<br>EUR<br>LLS- add currency<br>MON - add currency<br>PHP - add currency<br>SGD - add currency<br>TWD - add currency<br>USD |   |

#### Enter the details provided by PayPal Payments Standard.

| Option                  | Description                                                                                                    |
|-------------------------|----------------------------------------------------------------------------------------------------|
| PayPal Account<br>Email | Enter the email address used for your PayPal Payments Standard account.                                                                                                    |
| Payment Options         | <ul> <li>Select a Payment Option.</li> <li>One time and subscription payments when possible (Recommended)</li> <li>One time payments only</li> <li>Subscription payments only</li> </ul> |
| Page Style Name         | If a custom page style has been created within PayPal, it may be specified here.                                                                                                    |
| API Username            | Enter the API Username provided by PayPal. This is required in order to process refunds through PayPal.                                                                                  |
| API Password            | Enter the API Password as configured in PayPal. This is required in order to process refunds through PayPal.                                                                             |
| API Signature           | Enter the API Signature provided by PayPal. This is required in order to process refunds through PayPal.                                                                                 |

| Developer Mode         | Check to enable Developer Mode. If checked, transactions will post to the PayPal Sandbox. A sandbox account is required to use this option.                                                                                                    |
|------------------------|----------------------------------------------------------------------------------------------------|
| Accepted<br>Currencies | Check the currencies that you would like to be processed through this payment gateway.<br><b>The following currencies are available:</b><br>AUD, BRL, CAD, CZK, DKK, EUR, HKD, HUF, ILS, JPY, MYR, MXN, NOK, NZD, PHP, PLN, GBP, SGD, SEK, CHF, TWD, THB,<br>TRY, USD |

When finished, click "Update Settings" to save the details. You have successfully installed and configured PayPal Payments Standard!

#### API Fields (II)

The PayPal API Username, API Password, and API Secret can be found in PayPal, go to Account Settings > API Access > VP/SOAP API integration (Classic). The direct link as of this writing is https://www.paypal.com/businessprofile/mytools/apiaccess/firstparty/signature

### **Common Issues**

#### Transactions are not being created in Blesta after a client makes a PayPal payment.

Make sure PayPal's IPN is enabled. If it's not enabled, you will need to set a URL.

- Log into your PayPal account
   Go to Profile then "My Selling Tools"
- 3. Look for an option labelled "Instant Payment Notification". Click on the update button for that option.
- 4. Click "Choose IPN Settings"
- 5. Enter the IPN URL and hit "Save"

The IPN URL will be something like https://yourdomain.com/blesta\_directory/callback/gw/1/paypal\_payments\_standard where "1" is your company ID. If you do not have any addon companies, or don't know what that is, use "1".